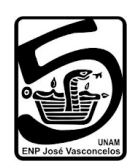

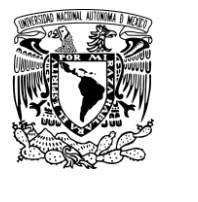

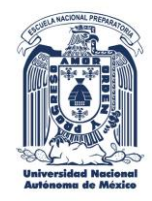

## **REVISIÓN DE EXÁMENES EXTRAORDINARIOS**

## **PASOS A SEGUIR**

- 1. Ingresa a la página <u>http://contacto.enp.unam.mx</u> con tu número de cuenta y contraseña.
- 2. Elige el botón "Revisiones Extraordinarios".
- 3. Haz clic en el botón "Nueva solicitud". Llena los datos que se solicitan.

NOTA: Solamente se pueden registrar solicitudes de revisión de exámenes extraordinarios aplicados recientemente.

- 4. Una vez generada la solicitud presiona el botón "Abrir" de la columna "Mostrar solicitud" para abrir el PDF de tu registro.
- 5. Descarga e imprime tu registro (el PDF) por duplicado.
- 6. Entrega en tu ventanilla, los siguientes documentos por cada asignatura de la que solicitas revisión para que se le dé seguimiento:
  - a) Hoja de registro de inscripción al examen extraordinario.
  - b) Solicitud de revisión firmada (anota tu número telefónico y tu correo electrónico).
    Te deberán sellar de recibido la copia de tu solicitud de revisión.
  - c) Hoja de Diagnóstico por asignatura (hoja de correcto e incorrecto, ////XXXX).

La fecha y hora de la revisión se comunicará al teléfono y/o a al correo electrónico que proporcionaste.

Horario de recepción de solicitudes de lunes a viernes de 9:30 a 13:00 hrs. y de 16:00 a 19:00 hrs. en tu ventanilla.

## Atentamente

Secretaría Académica ENP 5, "José Vasconcelos" Secretaría Escolar ENP 5, "José Vasconcelos"